# Manual de Instalação do Usuário Overtek

OLT OT-8832-GO V.1.1

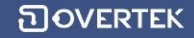

#### 1 Introdução do Produto

#### 1.1 Breve Introdução

A OT-8832-GO é uma OLT de 4 portas PON compacta, tipo Pizza-box de 1U. Algumas características da OLT são o seu conveniente tamanho pequeno, fácil e rápida instalação e alta performance. É apropriada para instalação em uma sala ambiente compacta. A OLT pode ser usada em "Triple-Play", CPN, Cameras IP, Redes locais de empresas e aplicações IOT. É um produto de alto desempenho.

A OLT OT-8832-GO fornece um total de 8 portas para UPLINK (4 portas Gigabit Ethernet e 4 slots SFP ) e 4 portas EPON para downstream. Suporta até 256 ONUs sobre a divisão de 1:64.

#### 1.2 Características Funcionais

- Suporte a 4 portas PON.
- Suporta 256 ONUs (pela divisão 1:64).
- Provê 4 portas Gigabit Ethernet (copper) e 4 Slots SFP como interfaces para uplink.
- Switch com taxa de link na Camada dois.
- Capacidade de MAC Address:16K
- Número de VLANs suportadas: 4096
- Auto-detecção e registro das ONUs
- Alocação de largura de banda dinâmica.
- Suporte de atualização das ONUs por lote.
- Interfaces de gerenciamento: Suporte a gerenciamento in-band e outband.
- Modos de gerenciamento: CLI, TELNET e Software.

#### 1.3 Aparência e interfaces

A OLT OT-8832-GO pode ser montada em racks de padrão 19",. Dimensões do equipamento: 39cm (Comprimento) x 25 cm (largura) x 4,4cm (altura).

Como mostrada abaixo:

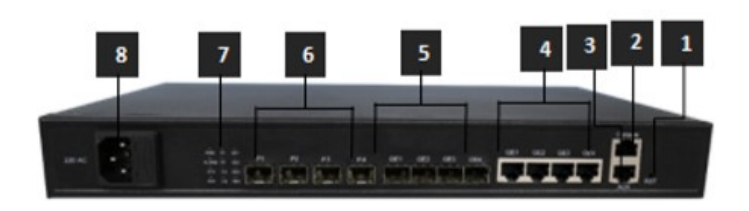

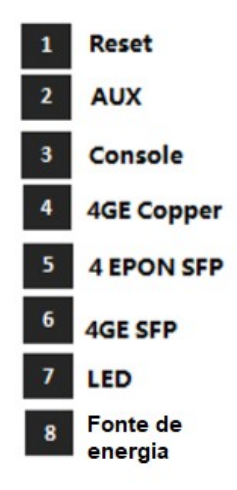

#### Visão frontal da OLT OT-8832-GO

| ltem                         |                      | Especificações                                                         |
|------------------------------|----------------------|------------------------------------------------------------------------|
| Portas Uplink                | RJ45                 | 4 portas RJ45 de auto-negociação 10/100/1000M                          |
|                              | SFP                  | 4 Slots SFP                                                            |
| Quantidade                   |                      | 4                                                                      |
| PON                          | Interfaces Fisicas   | Slots SFP                                                              |
|                              | Transceptor SFP EPON | 1000BASE-PX20+ (Conector SC)                                           |
| Portas de Gerência           |                      | Porta Console RJ45 para configurações locais                           |
|                              |                      | Porta AUX (Porta auxiliar) Conector Rj45 para configurações<br>remotas |
| Botão RESET                  |                      | Para Resetar a OLT                                                     |
| Slot de Fonte de Alimentação |                      | Um slot para alimentação de energia. Funciona com 110v, 220v           |

Por favor, consulte a Tabela sobre os LEDs e botões no painel frontal da OLT.

| Туре                 | Identification         | Status                 | Indication                             |
|----------------------|------------------------|------------------------|----------------------------------------|
| Indicador            | PWR                    | Verde , Acesa          | Alimentação Normal                     |
| de Fonte de          |                        | Apagada                | Energia desconectada ou<br>sem energia |
| Status do<br>Sistema | SYS                    | Piscando               | Sistema Operando<br>normalmente        |
| Porta de<br>gerência | AUX                    | Verde , Acesa          | Porta de gerência<br>conectada         |
| Out-band             |                        | Apagada                | Porta gerência                         |
| Indicador            | PON                    | Piscando               | Há comunicação entre a porta FPON (n)  |
| Pona PON             | (11-1/2/3/4)           | Verde ,Semp            | Há ONU registrada na                   |
|                      |                        | re acesa               | porta OLT(n) e o link da               |
|                      |                        |                        | fibra óntica está normal               |
|                      |                        | Desligada              | Sem link de ONU na porta<br>da OLT(n)  |
| Indicador<br>Portas  | Uplink<br>( n=1/2/3/4) | Piscando               | Há comunicação na porta<br>Uplink(n)   |
| Uplink               | (                      | Verde, sempre<br>acesa | A porta Uplink(n) está conectada       |
|                      |                        | Desligada              | A porta uplink(n) não está conectada   |
| Status Alarm         | ALARME                 |                        | Reserveda                              |

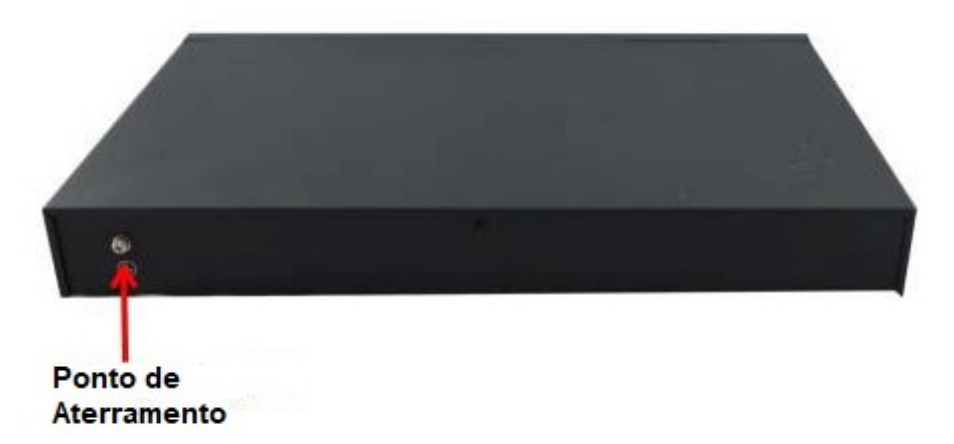

Vista traseira da OLT OT-8832-GO

| ltem        | Especificações                                                       |
|-------------|----------------------------------------------------------------------|
| Terminal    | Um, está no lado esquerdo do painel frontal e é usado para aterrar o |
| Aterramento | quadro da máquina                                                    |

# 2 Preparação Pré-instalação

#### 2.1 Alimentação de Energia

A tensão de entrada deve ser estável, sem ruído e distorção EMI. Quando usar a fonte de alimentação AC, a tensão de entrada é 110 / 220VAC, a faixa permitida é de 90 ~ 264VAC.

Nota: Siga todas as especificações de segurança e as regras sobre eletricidade na localidade ou prédio. Todas as fontes de alimentação devem ser legais.

#### 2.2 Aterramento do equipamento

O aterramento deve ser configurado na sala da máquina, os valores de resistência de aterramento devem ser menor que  $1\Omega$ . Pode-se perceber pelo layout do nariz de cobre anti-estático.

#### 2.3 Requisitos da Sala de instalação

O ambiente em que o equipamento vai operar tem um grande efeito em sua operação a longo-prazo. Os requisitos para a sala de instalação do equipamento devem seguir os padrões:

- O equipamento trabalha em salas com temperaturas de 0 ° C a ~ 40 ° C.
  Para garantir que o equipamento trabalhe em ambientes de temperatura normais (25 ° C aproximadamente), deve-se manter o equipamento longe de fontes de calor (como fontes de alimentação, etc.), Se a temperatura do ambiente for maior que 40°C, deve-se ventilar o local em que o equipamento será instalado.
- Deve-se haver uma boa fiação na sala. Cabos e cabos ópticos (incluindo o trabalho de fusão das fibras) já deverão ter sido feitos.
- A umidade relativa 10% ~ 95%, nenhuma condensação, nenhuma geada;
- A densidade de partículas de poeira com mais de 5µm de diâmetro≤3,0 \* 104 / m3;
- Partículas de poeira é um material não-condutor, não-magnético e nãocorrosivo.

#### 3 Instalação do Hardware

#### 3.1 Conteúdo da caixa e verificação

De acordo com a lista de itens, verifique tudo e se algum componente estiver faltando, seja errado ou danificado, por favor entre em contato com seu vendedor. A lista inclui os seguintes itens:

- 1 OLT OT-8832-GO
- 4 Módulos transceptores SFP
- Cabo de energia
- 1 cabo RJ45/DB9 RS232 Linha de console

# 3.2 Preparação para a pré-instalação

Verifique os seguintes ambientes de trabalho para a alimentação de energia:

1. Alimentação AC : 110/220V AC, com alcance permitido: 90 ~ 264VAC

2. O equipamento deve ser instalado em local seco, e ter 10 centímetros de cada lado para espaço de ventilação

3. Evite a luz direta, longe de fontes de calor ou de lugar com a interferência eletromagnética mais forte.

4. Se quiser instalar a OLT em uma rack, tenha certeza de ter os parafusos e porcas e ferramentas necessárias.

- 5. Confirme os cabos e conectores necessários para instalação
- 6. No sistema de gerenciamento, será necessário conectar a OLT:
  - Uma plataforma de gerenciamento, como um computador;
  - Cabo Console RJ45/DB9 RS232

# 3.3. Instalação da OLT

A OLT pode ser colocada na superfície horizontal maior ou dentro de um rack padrão EIA 19"

#### 3.3.1. Instalação superfície horizontal

Passo 1: Validação da pré-instalação

- Certifique-se que a mesa é forte o suficiente para suportar a OLT e os cabos.
- Certifique-se que não haverá obstáculos na instalação
- Prepare a OLT e mova o equipamento próximo ao local de instalação

Passo 2: Levante a OLT e calmamente a mova até o local que será instalada. Passo 3: Insira a OLT calmamente no local em que a mesma será instalada.

# 3.3.2. Instalação na Rack

A OLT pode ser instalada dentro de racks de 19" que estão de acordo com os padrões ETSI. Diagrama da OLT na rack mostrado abaixo.

Painel Frontal

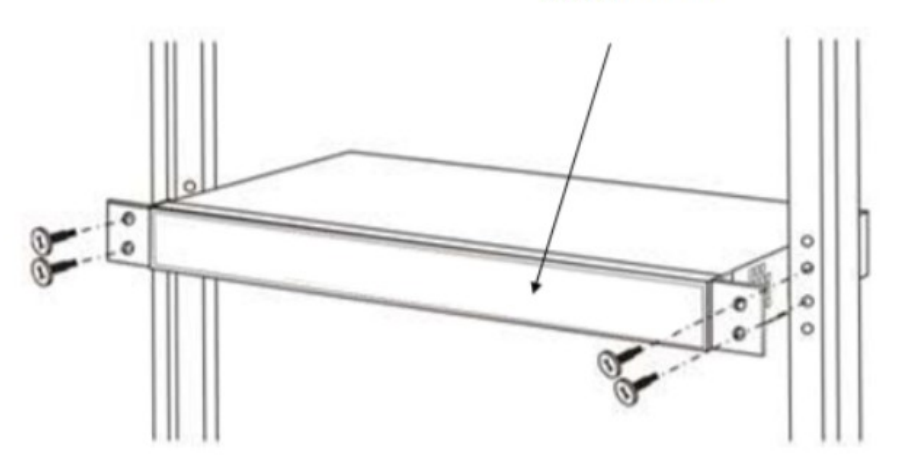

O Processo de instalação:

Passo 1: Validação da pré-instalação

• Certifique-se de que o gabinete esteja fixo e que o local de instalação do dispositivo OLT no gabinete esteja bem organizado e que não existam obstáculos dentro do gabinete e arredores que afetem a instalação do dispositivo.

• Prepare o dispositivo OLT a ser instalado e mova o dispositivo para o local onde ele está próximo do gabinete e facilite o manuseio.

**Passo 2:** Levante o dispositivo OLT e calmamente o mova para a frente do gabinete.

**Passo 3:** Levante o dispositivo OLT para o local um pouco mais alto que a bandeja ou lateral do gabinete, coloque o dispositivo OLT na bandeja ou na lateral do gabinete e, em seguida, empurre-o para o gabinete.

**Passo 4:** Use parafusos para fixar os anéis de suspensão do gabinete nos orifícios quadrados da coluna de 19 polegadas do gabinete e para fixar o dispositivo OLT no gabinete.

# 3.4. Porta e conexão

O capítulo descreve as portas e a conexão de alimentação de energia do sistema da OLT, incluindo principalmente as partes:

- Porta Uplink
- Conexões das portas PON
- Conexão da porta de aterramento
- Conexão das portas de gerenciamento

Leia atentamente a introdução antes de realizar a conexão das portas da OLT:

# 3.4.1 Porta Uplink

# 3.4.1.1 Explicação da Porta

A OLT oferece quatro portas GigabitEthernet(Copper) e quatro portas Slot SFP GigabitEthernet de interfaces uplink.

Para utilizar a porta óptica,você deve inserir o módulo SFP na porta e então conectar os outos dispositivos ethernet pelo cabo de fibra óptica.Se a porta for inserido com o módulo SFP, a porta elétrica correspondente não poderá ser utilizada.

O modulo SFP pode ser óptico ou elétrico e seguir os seuintes padrões abaixo:

- 1000Base-LX (Comprimento de ondas longas)
- 1000Base-SX (Comprimento de ondas curtas)
- 10/100/1000Base-T (Porta Elétrica)

Quando utilizar uma fibra óptica monomodo, a distância máxima de transmissão pode ser de 10 a 40km; utilizando uma fibra multimodo, a distância máxima de transmissão é de menos de 500 metros.

As portas Uplink Gigabit Ethernet suportam modo duplex e flow-control com auto-negociação. É importante notar que o comprimento máximo da fibra óptica está relacionado com o modo de trabalho da fibra óptica:

• Comprimento máximo da fibra 1000Base-LX depende do modo duplex

 Comprimento máximo da fibra 1000Base-SX é o mesmo tanto no modo duplex quanto half-duplex.

#### 3.4.1.2 Conexão das Portas

Há dois tipos de conexão de rede uplink:

- Cabo com conectores RJ45 em ambos os lados
- Cabo com conector LC em ambos os lados

Decida o tipo da porta da OLT de acordo com o tipo de porta do dispositivo Uplink (Switch ou Router)

#### 3.4.1.3 Métodos dos Cabos

- Se estiver utilizando módulos ópticos SFP, especificação do cabo: o cabo óptico deverá ter conectores LC em ambos os lados.
- Se utilizar as portas interfaces Gigabit Ethernet, especificação do cabo: Cabo CAT5 ou Super CAT5 com conectores RJ45 em ambos os lados

#### 3.4.2 Conexão Porta PON

A OLT tem 4 slots EPON SFP, cada SLOT pode ter um módulo SFP EPON conectado e provê uma porta PON.

# Aviso: Quando inserir o cabo óptico, favor confirmar se o conector será inserido na posição correta, para assim garantir uma boa conexão.

Os slots SFP PON tem o padrão 1000BASE-PX20+. O conector da OLT SFP é SC / PC. Por favor, use o patch cord com conector SC / PC para conectar-se entre a OLT e a rede de distribuição óptica.

#### 3.4.3 Conexão de cabo terra

Garanta a segurança e o funcionamento confiável da OLT. A OLT OT-8832-GO deve ser conectada ao terra, se necessário. Os parafusos de aterramento estão localizados no painel traseiro. Durante a conexão, você deve usar a chave de fenda para soltar o parafuso de aterramento primeiro, depois conectar o cabo de aterramento e, finalmente, apertar os parafusos.

# 3.5 Conexão das portas de gerenciamento

A OLT fornece interface de console (marcada como porta tipo RJ45 "CONSOLE") e acesso remoto de gerenciamento out-band (marcado como porta tipo "AUX" RJ45).

O acesso ao console só é realmente necessário nas configurações iniciais do dispositivo, ou se o acesso remoto falhar.

O acesso ao console requer:

- Cabo Console:Cabo console RJ-45-para-DB-9
- Software de emulação terminal: HyperTerminal

O cabo é conectado entre a porta serial do host e a porta do console no dispositivo. A maioria dos computadores e notebooks não inclui mais as portas seriais integradas. Se o dispositivo host não tiver uma porta serial, a porta USB poderá ser usada para estabelecer uma conexão do console. É necessário um adaptador especial de porta serial compatível com USB para RS-232 ao usar a porta USB.

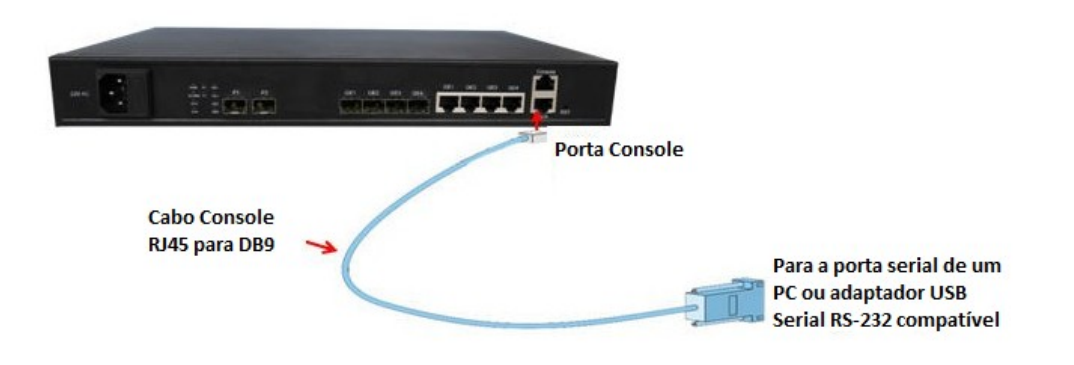

| Porta no<br>Computador | Cabo Necessário                                                                                                    | Porta na OLT        |
|------------------------|----------------------------------------------------------------------------------------------------|---------------------|
| Porta Serial           | Cabo Console RJ-45 para DB-9                                                                                                    |                     |
| Porta USB Tipo – A     | Adaptador serial compatível USB para<br>RS-232 (Adaptador pode precisar de um<br>driver software)<br>Cabo console RJ-45 para DB-9 | Porta Console RJ-45 |

Cabo Console RJ-45 para DB-9

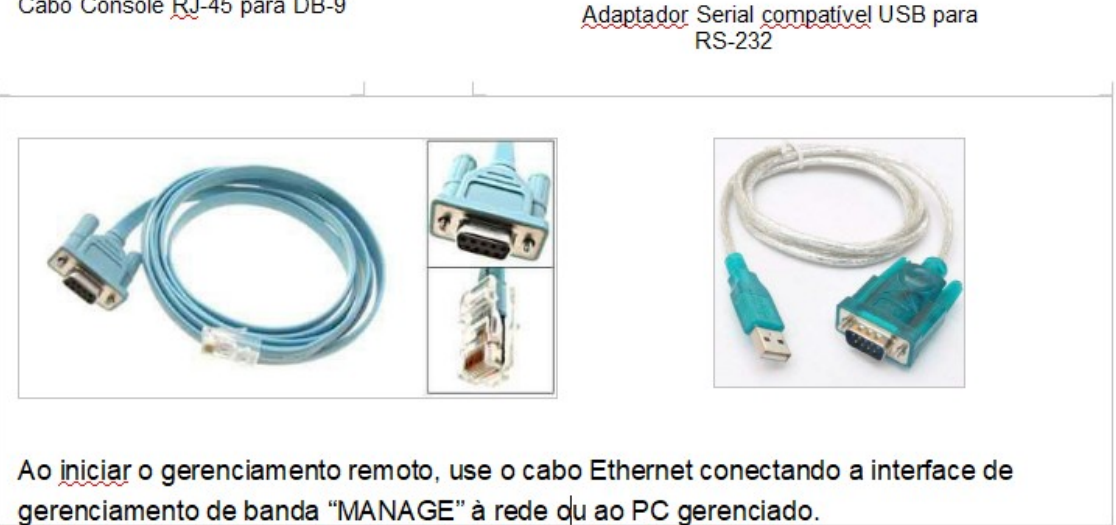

#### 3.5.1 Fonte de Energia

#### 3.5.1.1 Conectando o cabo de alimentação AC

- 1. Obtenha os cabos de alimentação AC fornecidos juntos da OLT.
- 2. Conecte uma extremidade de cada cabo de alimentação AC aos conectores de entrada de energia AC localizados na parte frontal da OLT.
- 3. Conecte as outras extremidades dos cabos de energia nas tomadas de parede AC. Conecte cada cabo de alimentação AC a uma fonte de alimentação AC diferente, se desejar redundância de energia de entrada de linha AC.

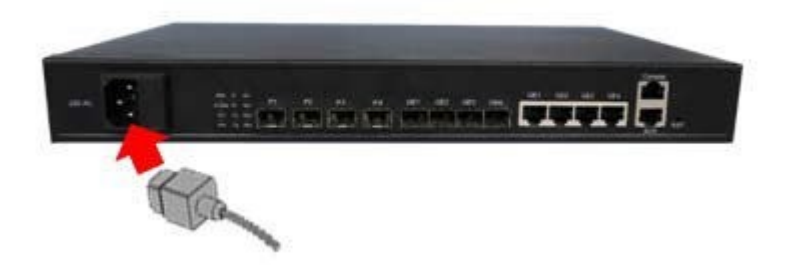

- 3.5.2 Verificação do status de funcionamento da OLT
- 3.5.2.1 Verificando a fonte de alimentação de energia

Antes de conectar a fonte de alimentação, verifique se ela está de acordo com os requisitos padrões de energia, se cada módulo e placa estão instalados corretamente e se o equipamento está em aterramento confiável ou não. Depois de verificar se tudo está OK, você pode ligar as fontes de alimentação.

# 3.5.2.2 Verificação do status de funcionamento da OLT

Verifique o status de funcionamento da OLT pelos seguintes aspectos:

- Verifique o LED POWER. O LED deverá estar ligado.
- O LED "SYS" irá piscar uma vez por segundo.
- Se o equipamento de uplink estiver conectado a porta, a respectiva LED de conexão estará ligada.

# 3.5.3 Verifique o registro de ONUs

Em uma situação padrão, não é necessária nenhuma configuração depois que você ligar o equipamento. A ONU se registra automaticamente após ser conectada a porta PON da OLT.

Antes de acessar o equipamento, use o medidor de energia óptica para medir a potência óptica da porta PON e verifique se ele está na faixa de especificação do equipamento.

Usando uma ONU conectada corretamente a qualquer porta PON da OLT, verifique se esta ONU pode ser registrada na OLT por meio do status de trabalho do LED da ONU. Uma vez que a ONU seja registrada com sucesso, o LED "Pn" próximo à porta PON da OLT deve acender.

#### 3.5.4 Verificando a conexão de rede

No caso de uso da configuração padrão, a rede de usuários pode se comunicar com a OLT quando a ONU se registrar.

Conecte um PC a uma Porta da ONU e verifique se a rede está funcionando corretamente por meio de pings via LAN (no mesmo endereço IP) ou por pacote de ferramentas PING.

Gerenciamento de interface de linha de comando local:

Use o cabo de porta serial RJ45 para DB9 (incluso) para conectar o PC de gerenciamento a porta CONSOLE da OLT. O computador de gerenciamento pode acessar o equipamento via uma interface terminal para configuração.

#### Gerenciamento In Band e out band

Use um PC que tenha instalado o software de gerenciamento de rede EMS para se conectar in-band ou out-band na OLT. O gerenciamento do software EMS pode acessar a OLT após adicionar a mesma na interface do EMS. Após inserida ao software, o ícone da OLT se mostra verde, e seu cartão PON também. O ícone da ONU que se registra na OLT também é verde na interface EMS. Você também pode acessar a OLT via TELNET.

※ Consulte o manual do usuário de CLI se quiser saber mais sobre o gerenciamento de comandos e consulte o manual do usuário do Softwaree EMS para saber mais sobre as funções e operações de gerenciamento do EMS.

# 4 Configuração Padrão

#### 4.1 Parâmetros de configuração de Rede

Porta de rede Out-Band (Porta Uplink no Switch control Card) Endereço IP:192.168.1.100 Máscara de Sub-rede: 255.255.255.0 Gateway Padrão:192.168.1.1Read community: public Write Community: private

Porta de rede In-Band Endereço IP: 192.168.1.100 Máscara de Sub-rede: 255.255.255.0 Gateway Padrão: 192.168.1.1 Read community: public Write Community: private

#### 4.2 Parâmetros de configuração CONSOLE

Band Rate: 9600 Data Bit: 8 Parity Check: NO Stop Bit: 1 Flow Control: NO

#### 4.3 Usuário e Senha Padrão

| Linha de Comando |              |
|------------------|--------------|
| Usuário: admin   | Senha: admin |

| Acesso SNMP                  |                    |  |
|------------------------------|--------------------|--|
| Read Community: public Write | Community: private |  |

# 5. Especificações da OLT

| Item                     |                          | Parâmetros                                                                                                    |
|--------------------------|--------------------------|----------------------------------------------------------------------------------------------------|
|                          | Qtd.                     | 8                                                                                                    |
| Portas Uplink            | Copper                   | 4 Portas RJ45 de auto-negociação 10/100/1000M                                                                                                    |
|                          | SFP                      | 4 Slots SFP                                                                                                    |
|                          | Qtd                      | 4                                                                                                    |
|                          | Interface Fisica         | Slots SFP                                                                                                    |
| Portas PON               | Transceptor SFP<br>EPON  | 1000BASE-PX20+                                                                                                    |
|                          | Taxa de divisão          | 1:64                                                                                                    |
| Portas de Gerenciamento  |                          | 1 Porta *10/100/1000M de auto-negociação out-band<br>1 Porta CONSOLE                                                                                                    |
|                          | Distância de Transmissão | 20KM                                                                                                    |
|                          | Velocidade da porta PON  | Simétricos 1.25Gbps                                                                                                    |
|                          | Comprimento de Onda      | 1490nm TX,1310nm RX                                                                                                    |
| Especificações           | Conector                 | SC/PC                                                                                                    |
| porta PON                | Tipo de Fibra            | 9/125µm SMF                                                                                                    |
|                          | Sinal TX                 | +2~+7dBm                                                                                                    |
|                          | Sensibilidade Rx         | -30dBm                                                                                                    |
|                          | Saturação Ótica          | -6dBm                                                                                                    |
| Modo                     | Gerenciamento            | SNMP, Telnet, CLI.                                                                                                    |
| Funções de gerenciamento |                          | Detecção de grupos de Ventoinhas<br>Monitoramento do Status das Porta e gerência de<br>configurações.<br>Configurações de Switch Camada-2 como Vlan,<br>Trunk ,RSTP,IGMP ,QOS, etc;<br>Função de gerência EPON: DBA, autorização a ONUs,<br>ACL ,QOS ,etc;<br>Gerenciamento e configuração de ONUs Online<br>Gerenciamento de Usuários<br>Gerenciamento de Alarmes |
| Switch Camada-2          |                          | Suporte a porta VLan e protocolo Vlan<br>Suporte Vlan tag/Untag ,transmissão vlan<br>transparente; Suporta 4096 VLANs<br>Suporta 802.3dd trunk Suporta STP<br>Suporta QOS baseado em porta ,VID,TOS e MAC<br>address<br>Suporte a IGMP Snooping<br>Suporte a 802.x flow control<br>Suporte a estatísticas de estabilidade das portas e<br>monitoramento            |

| Funcionalidades EPON |                     | Suporte a limitações de taxa e controle de banda por<br>porta; Em conformidade com o padrão IEEE802.3ah<br>Distância de transmissão de até 20KM<br>Suporte a encriptação de dados, broadcasting em<br>grupo, separação de Vlan por porta, RSTP,etc.<br>Suporte a Dynamic Bandwidth Allocation (DBA)<br>Suporte a auto-descoberta de ONUs/Detecção de<br>Link/atualização remota de software;<br>Suporte a divisão VLAN e separação de<br>usuarios para evitar broadcasting storm<br>Suporte a configurações de várias ou única LLID .<br>Usuários diferentes e serviços diferentes podem<br>fornecer diferentes QoS por meio de diferentes<br>canais LLID.<br>Suporte a função de alarme "power-off",que ajuda a<br>detectar problemas no link<br>Suporte a função de portas entre portas diferentes<br>Suporte a ACL e SNMP para configurar o filtro de<br>pacotes de dados de forma flexível<br>Projeto especializado para prevenção de avaria no<br>sistema e que o mantem estável<br>Suporte a calculo de distancia dinamica no software EMS |
|----------------------|---------------------|----------------------------------------------------------------------------------------------------|
| Dimensões            |                     | 39cm*25cm*4,4cm(Comprimento*Largura*Altura)                                                                                                    |
| Peso                 |                     | 3.5kg                                                                                                    |
| Fonte de energia     |                     | 110V, 220V AC: AC: 90V~240V, 47/63Hz /                                                                                                    |
| Consumo de energia   |                     | 34W                                                                                                    |
|                      | Temperatura         | 0~50°℃                                                                                                    |
| Ambiente de          | Temp. Armazenamento | -40∼85℃                                                                                                    |
| Operação             | Humidade Relativa   | $5{\sim}90\%$ (sem-condensação)                                                                                                    |
| L                    |                     |                                                                                                    |